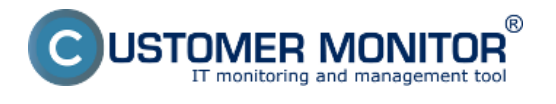

Nastavenie zálohovania

#### Obnova zálohy

Spôsob kontroly - chyby

# Nastavenie zálohovania

Nižšie je odkomunikovaný doporučovaný postup nastavenia zálohovania databáz v MS SQL 2008 Standarda následnej kontroly vykonania zálohy cez funkciu sledovanie zmien súborov (Watch Dog files).

Pre staršie SQL servery (2000 a 2005) doporučujeme komprimáciu záloh realizovať

synchronizovaným spúšťaním C-Backup, ktorý súčasne zabezpečí aj rotáciu záloh, nakoľko tieto staršie systémy nemajú vstavanú komprimáciu záloh. Export databázy v Management Studio zvoľte, aby sa stará záloha vždy prepísala novou.

#### Postup nastavenie zálohovania pre SQL server 2008:

Ako prvé si spustíte program SQL Server Management Studio.

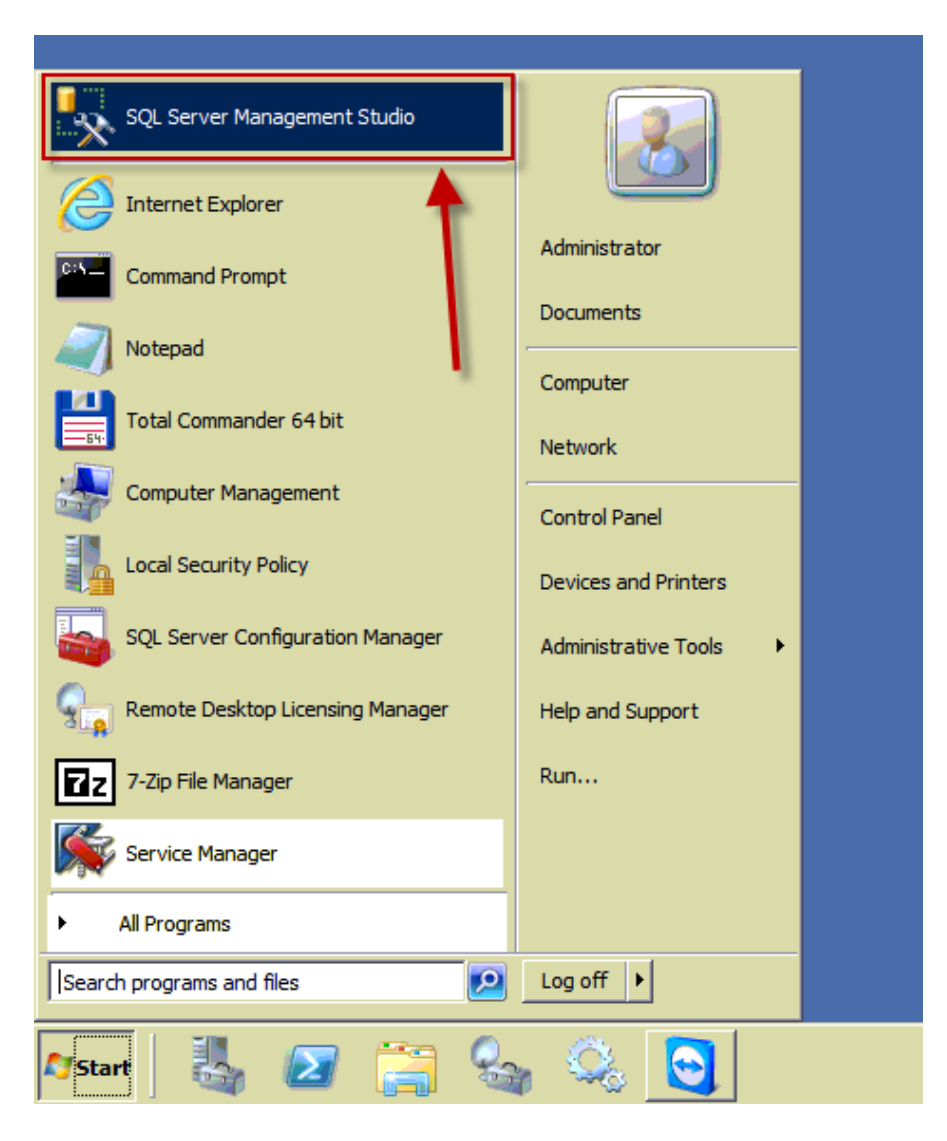

Pripojíte sa na SQL server, ktorý chcete zálohovať.

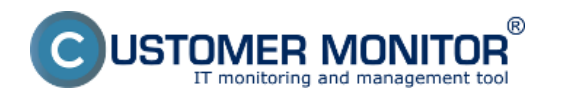

Záloha MS SQL standard Zverejnené na Customer Monitor (https://www.customermonitor.sk)

| 🧏 Microsoft SQL Server Management Studio |                   |                        |                | <br>_ 8 × |
|------------------------------------------|-------------------|------------------------|----------------|-----------|
| File Edit View Tools Window Community H  | elp               |                        |                |           |
| 😟 New Query 👔 📸 😘 🐘 💕 🖩 🖉                |                   |                        |                |           |
| Object Explorer 🚽 🕹 🗙                    |                   |                        |                |           |
| Connect * 💐 📑 🛒 🛒                        |                   |                        |                |           |
|                                          |                   |                        |                |           |
|                                          | Connect to Server |                        | ×              |           |
|                                          | Microsoft*        |                        |                |           |
|                                          | SOLS              | erver 2008             | R2             |           |
|                                          | Q. 9410           |                        | Názov SQL      |           |
|                                          | Securitoria       | Database Engine        | servera        |           |
|                                          | Server type:      | Database Lighe         |                |           |
|                                          | Server name:      | SERVERSOR              |                |           |
|                                          | Authentication:   | Windows Authentication | ×              |           |
|                                          | User name:        | LOSYSTEM\administra    | stor 💌         |           |
|                                          | Password:         |                        |                |           |
|                                          |                   | E Remember passwo      | न              |           |
|                                          |                   |                        |                |           |
|                                          |                   |                        | - 1 or         |           |
|                                          | Connect           | Cancel H               | elp Options >> |           |
|                                          |                   |                        |                |           |
|                                          |                   |                        |                |           |
|                                          |                   |                        |                |           |
|                                          |                   |                        |                |           |
|                                          |                   |                        |                |           |
| Output                                   |                   |                        |                | + 3 X     |
|                                          |                   |                        |                |           |
|                                          |                   |                        |                |           |
|                                          |                   |                        |                |           |
|                                          |                   |                        |                |           |
|                                          |                   |                        |                |           |
|                                          |                   |                        |                |           |
|                                          |                   |                        |                |           |

Obrázok: Prihlásenie na SQL server zadaním názvu servera v prípade lokálneho pripojenia pod Správcovským kontom môžete nastaviť spôsob autentifikácie cez windows authentification

Vytvoríte nový údržbový plán, postup je znázornený na nasleedujúcom obrázku.

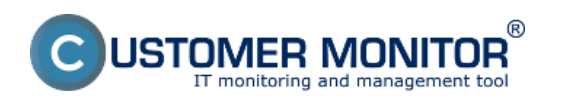

Zverejnené na Customer Monitor (https://www.customermonitor.sk)

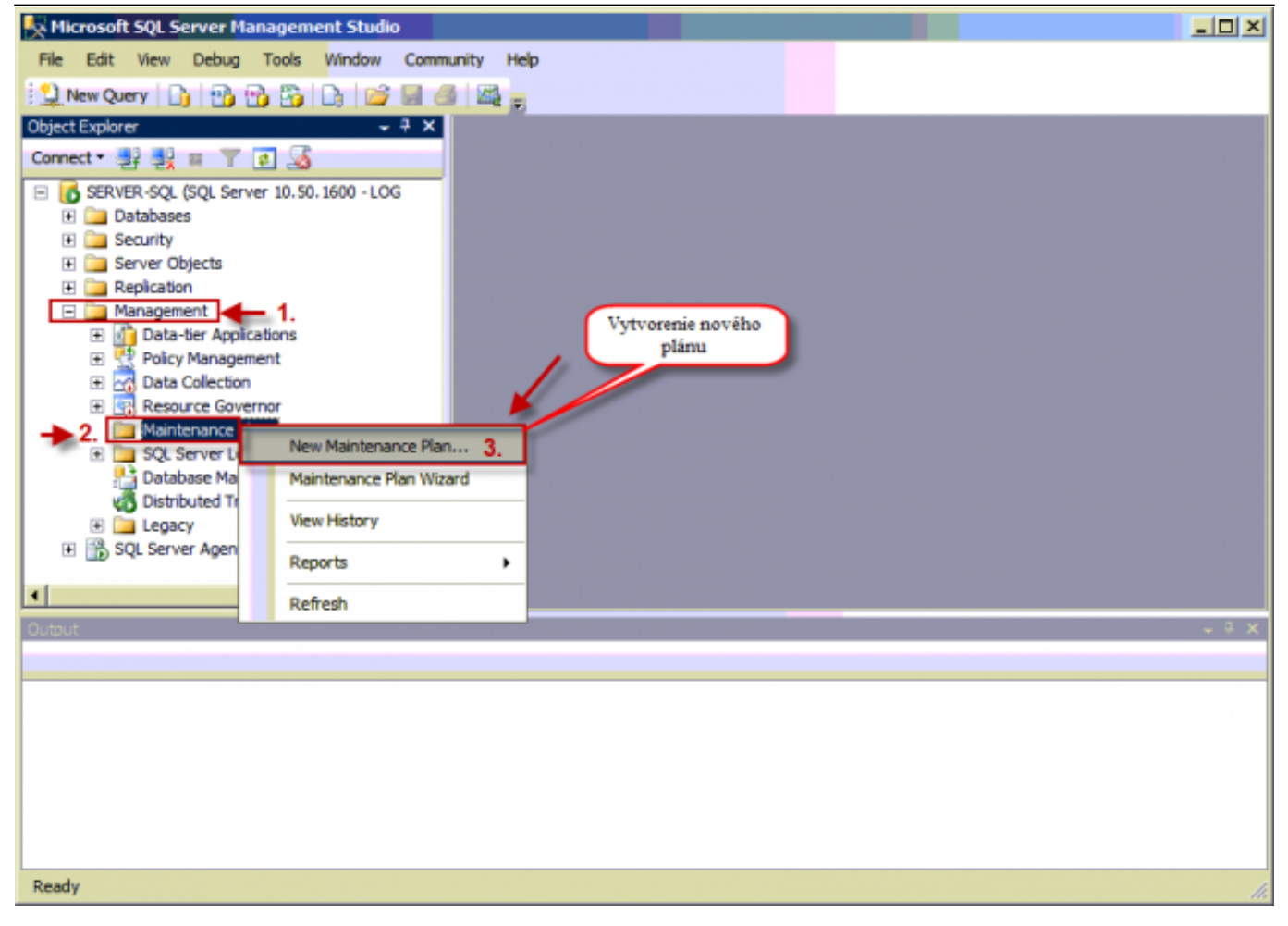

Obrázok: Pridanie nového plánu do záložky Maintenance Plans

Zvolíte si názov plánu.

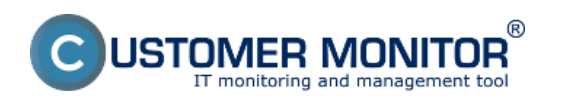

Zverejnené na Customer Monitor (https://www.customermonitor.sk)

| 🦕 Microsoft SQL Server Management Studio                                                                                                    |    |
|----------------------------------------------------------------------------------------------------|----|
| File Edit View Debug Tools Window Community Help                                                                                                    |    |
| 😫 New Query 🕞 🔧 😘 🕞 😂 📓 🚳 🚳                                                                                                    |    |
| Object Explorer - P X                                                                                                    |    |
| Connect • 📑 🛃 🗉 🍸 💽                                                                                                    |    |
| Image: Server Action       Image: Server Action         Image: Server Objects       Image: Server Objects         Image: Server Objects       Image: Server Objects |    |
|                                                                                                    |    |
|                                                                                                    |    |
|                                                                                                    |    |
|                                                                                                    |    |
|                                                                                                    |    |
|                                                                                                    |    |
|                                                                                                    |    |
| Ready                                                                                                    | 1. |

Obrázok: Zvolíte si názov plánu

Z ponuky Maintenance Plan Task vyberiete Back up Database Task - nastavenie zálohovania a Maintenance Cleanup Task - pre automatické vymazávanie starých záloh.

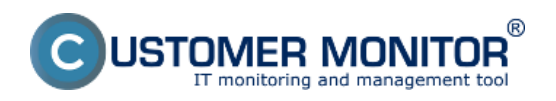

Zverejnené na Customer Monitor (https://www.customermonitor.sk)

| K Microsoft SQL Server Management Studio      |                   |                |                                     |                                         | _O×        |
|-----------------------------------------------|-------------------|----------------|-------------------------------------|-----------------------------------------|------------|
| File Edit View Project Tools Window Comm      | unity Help        |                |                                     |                                         |            |
| 🗄 🛄 New Query 📑 📸 📸 🖧 🔛 🔛 🗐                   |                   |                |                                     |                                         |            |
| Object Explorer 🚽 🗦 🗙                         | Zálohova          | nie [Design]*  |                                     |                                         | <b>→</b> × |
| Connect • 🛃 🔢 🗉 🍸 🛸                           | S- Add Subp       | kan 🛒 🖂 🛄 🗄    | 😌 Manage Connections 🔹              | Servers                                 |            |
| 🖃 🐻 SERVER-SQL (SQL Server 10.50.1600 - LOGSY | Namo              | T flah averain |                                     |                                         |            |
| 🛨 🦢 Databases                                 | ritanic           | Zalonovanie    |                                     |                                         |            |
| E Security                                    | Description       |                |                                     |                                         |            |
| Server Objects     Englication                |                   | 1              | [ _                                 |                                         |            |
| Management                                    | Subplan           |                | Description                         | Schedule                                |            |
| 🗉 🚮 Data-tier Applications                    | Subplan_1         |                | Subplan_1                           | Not scheduled (On Demand)               |            |
| Policy Management                             |                   |                |                                     |                                         |            |
| Data Collection                               |                   |                | Z ponuky vyberiete Back             | Up Database Task -                      |            |
| Kesource Governor                             |                   |                | pre naplánovanie záloho             | vania a Cleanup Task                    |            |
| Tashay - 3 X                                  |                   |                | pre automaticke odstraň             | ovanie starých záloh                    |            |
| Maintenance Plan Tasks                        |                   |                | sposobom Dra                        | ag & Drop                               |            |
| Pointer                                       |                   |                |                                     |                                         |            |
| P Back Up Database Task                       |                   |                |                                     |                                         |            |
| Execute SOL Server Acent Job Tack             |                   |                |                                     |                                         |            |
| Back Up Database Task                         |                   |                |                                     |                                         |            |
| SSIS Control Plow Item                        |                   | ki a subolan   | dran tasks from the Maintenance Ta  | when toolhow to the designer surface    |            |
| Check Database Integr                         | ows you to sp     | edfy the       | , and there inter the manufactor in | and to allow to allo dearge to address. |            |
| Source databases, destination                 | i files or tapes, | , and          |                                     |                                         |            |
| A Notify Operator Task                        |                   |                |                                     |                                         |            |
| Ha Rehuld Index Task                          |                   |                |                                     |                                         |            |
|                                               |                   |                |                                     |                                         |            |
| Output                                        |                   |                |                                     |                                         | - 4 X      |
|                                               |                   |                |                                     |                                         |            |
|                                               |                   |                |                                     |                                         |            |
|                                               |                   |                |                                     |                                         |            |
|                                               |                   |                |                                     |                                         |            |
| Ready                                         |                   |                |                                     |                                         | 1.         |

Obrázok: V tomto kroku si pridáte do plánu úlohu na vytváranie záloh a úlohu na automatické zmazávanie starých záloh

Pre tieto úlohy je možné nastaviť reťazenie, na obrázku je znázornený stav, keď sa ako prvé spustí zálohovanie a po jeho skončení sa spustí úloha na odstraňovanie starých záloh.

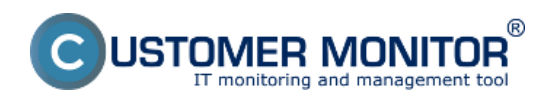

Zverejnené na Customer Monitor (https://www.customermonitor.sk)

| Kicrosoft SQL Server Management Studio    |             |                                                   |                                                      | IX  |
|-------------------------------------------|-------------|---------------------------------------------------|------------------------------------------------------|-----|
| File Edit View Project Format Tools Winds | w Communi   | ty Help                                           |                                                      |     |
| New Overy D. B. B. B. D. M. H.            | 4 100       |                                                   |                                                      |     |
|                                           |             | - Fr                                              |                                                      |     |
|                                           | Zálohova    | inie [Design]*                                    | •                                                    | ×   |
| Connect * 24 101 III T 30                 | 🔁 Add Subp  | kan 🧭 🔀 🛄 🧾 💆 Manage Connections 🔹 🗋 📋            | Servers                                              |     |
| ERVER-SQL (SQL Server 10.50.1600 - LOGSY  | Name        | Zálohovanie                                       |                                                      | -1  |
| Databases                                 |             |                                                   |                                                      | _   |
| E Security                                | Description |                                                   |                                                      | -   |
| E Replication                             |             | 1                                                 |                                                      | -   |
| E ia Management                           | Subplan     | Description                                       | Schedule                                             |     |
| Data-tier Applications                    | Subplan_1   | Subplan_1                                         | Not scheduled (On Demand)                            | 8   |
| Policy Management                         |             |                                                   |                                                      |     |
| Data Collection                           |             |                                                   |                                                      |     |
| Resource Governor                         |             |                                                   |                                                      |     |
| T SOL Server Loss                         |             |                                                   |                                                      |     |
| x                                         |             | Back Up Database Task                             |                                                      | -   |
| Taabax - 7 X                              |             | Backup Database on                                | Nastavenie ret'azenia úloh,                          |     |
| Maintenance Plan Tasks                    |             | Databases: <select more="" one="" or=""></select> | znamena to ze ujono na<br>vymazanie starých záloh sa |     |
| R Pointer                                 |             | Type: Ful 🔍                                       | spusti až po vykonani                                |     |
| Back Up Database Task                     |             | Append existing                                   | zálohovania                                          |     |
| Execute SQL Server Agent Job Task         |             | Backup Compression (Default)                      |                                                      |     |
| C Execute T-SQL Statement Task            |             |                                                   |                                                      |     |
| History Cleanup Task                      |             |                                                   |                                                      |     |
| Check Database Integrity Task             |             |                                                   |                                                      |     |
| Maintenance Clean In Tack                 |             | g                                                 |                                                      |     |
| A Natific Operator Tack                   |             | Maintenance Cleanup Task                          |                                                      |     |
| Notry Operator Task                       |             | Anintenance Cleanup on                            |                                                      |     |
| Rebuild Index Task                        |             | Ane: Older than 4 Weeks                           |                                                      | -   |
| Reorganize Index Task                     |             | all Ager order that threets                       |                                                      | . Æ |
| Digi Shrink Database Task                 | <u> </u>    |                                                   |                                                      |     |
| Cuput                                     |             |                                                   | *                                                    | · ~ |
|                                           |             |                                                   |                                                      |     |
|                                           |             |                                                   |                                                      |     |
|                                           |             |                                                   |                                                      |     |
|                                           |             |                                                   |                                                      |     |
| Ready                                     |             |                                                   |                                                      | 1   |

Obrázok: Medzi jednotlivými úlohami v pláne sa dá nastaviť retazenie tzn. postupnosť spôšťania úloh

Po kliknutí pravým tlačidlom myši na jednotlivé úlohy môžete vstúpiť do nastavení úlohy.

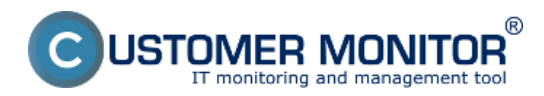

Zverejnené na Customer Monitor (https://www.customermonitor.sk)

| Nicrosoft SQL Server Management Studio           |                                                                                                    |             |                                                                                                  |       |                   |           |                      | _ 🗆 🗙    |
|--------------------------------------------------|----------------------------------------------------------------------------------------------------|-------------|--------------------------------------------------------------------------------------------------|-------|-------------------|-----------|----------------------|----------|
| File Edit View Project Format Tools Winds        | w Community                                                                                                    | Help        |                                                                                                  |       |                   |           |                      |          |
| 🖸 New Query 🕞 😤 🚱 🚱 🕞 💕 属 🤆                      |                                                                                                    |             |                                                                                                  |       |                   |           |                      |          |
| Object Explorer                                  | Zálohovanie                                                                                                    | [Design]*   |                                                                                                  |       |                   |           |                      | - X      |
| Connect - 32 11 II Y S                           | Participation of the second second se | (are signif |                                                                                                  |       | 25.1.2            |           |                      |          |
| E SERVER-COL (SOL Server 10, 50, 1600 -1, 0057 + | Add Subplan                                                                                                    |             | Manage Conn                                                                                      | hect  | ons 🔻 🛄 🔝         | Servers   |                      |          |
| Databases                                        | Name Zák                                                                                                    | ohovanie    |                                                                                                  |       |                   |           |                      |          |
| 🗉 🦢 Security                                     | Description                                                                                                    |             |                                                                                                  |       |                   |           |                      |          |
| Gerver Objects                                   |                                                                                                    |             |                                                                                                  |       |                   |           |                      | <b>W</b> |
| Replication                                      | Subplan                                                                                                    |             | Description                                                                                      |       |                   | Schedule  |                      |          |
| E Data-tier Applications                         | Subplan_1                                                                                                    |             | Subplan_1                                                                                        |       |                   | Ng        |                      |          |
| Policy Management                                |                                                                                                    |             |                                                                                                  |       |                   | Klikne    | ete pravým tlačidlom |          |
| 🗉 🛃 Data Collection                              |                                                                                                    |             |                                                                                                  |       |                   | myš       | a zvolite možnosť    |          |
| Resource Governor                                |                                                                                                    |             |                                                                                                  |       |                   | nast      | avenie zálohovacei   |          |
| Mantenance Pans                                  |                                                                                                    |             |                                                                                                  |       |                   |           | úlohy                |          |
|                                                  |                                                                                                    | Back Up     | Database Tas                                                                                     | sk    | 1                 | ~         |                      | -        |
| Toolbox - 3 X                                    |                                                                                                    | Backup Da   | atabase on                                                                                       |       |                   |           |                      |          |
| Maintenance Plan Tasks                           |                                                                                                    | Databases   | s: <select o<="" one="" th=""><th>or ma</th><th>ore&gt;</th><th></th><th></th><th></th></select> | or ma | ore>              |           |                      |          |
| R Pointer                                        |                                                                                                    | Type: Ful   |                                                                                                  |       | Edit              | 1         |                      |          |
| 21 Back Up Database Task                         |                                                                                                    | Destinatio  | n: Disk                                                                                          |       | Disable           |           |                      |          |
| Execute SQL Server Agent Job Task                |                                                                                                    | Backup Co   | mpression (De                                                                                    |       | Add Precedence Co | onstraint |                      |          |
| 🔛 Execute T-SQL Statement Task                   |                                                                                                    |             | *****                                                                                            |       | -                 |           |                      |          |
| 😪 History Cleanup Task 🚽                         |                                                                                                    |             |                                                                                                  |       | Group             |           |                      |          |
| 🔮 Check Database Integrity Task                  |                                                                                                    |             | +                                                                                                |       | Autosize          |           |                      |          |
| K Maintenance Cleanup Task                       |                                                                                                    | Mainte      | nance Clean                                                                                      |       | Zoom              | •         |                      |          |
| Notify Operator Task                             |                                                                                                    | Maintenz    | ance Cleanup (                                                                                   | X     | Cut               |           |                      | _        |
| 1 Rebuild Index Task                             |                                                                                                    | Cleanup     | Database Bac                                                                                     |       | Coox              |           |                      |          |
| 🔛 Reorganize Index Task                          | _                                                                                                    | Age: Old    | ter than 4 Wee                                                                                   |       | Copy              |           |                      | ÷        |
| 🖸 Shrink Database Task                           | •                                                                                                    |             |                                                                                                  | 3     | Paste             |           |                      | <u></u>  |
| Output                                           |                                                                                                    |             |                                                                                                  | ×     | Delete            |           |                      | + ÷ ×    |
|                                                  |                                                                                                    |             |                                                                                                  |       | Rename            |           |                      |          |
|                                                  |                                                                                                    |             |                                                                                                  |       | Select All        |           |                      |          |
|                                                  |                                                                                                    |             | -                                                                                                | -     |                   |           |                      |          |
|                                                  |                                                                                                    |             |                                                                                                  | _     |                   |           |                      |          |
| Ready                                            |                                                                                                    |             |                                                                                                  |       |                   |           |                      | 1        |

Obrázok: Pre nastavenie parametrov zálohovania kliknete na zálohovaciu úlohu pravým tlačidlom myši a zvolíte Edit

V časti Database(s) si zvolíte, ktoré databázy chcete zálohovať.

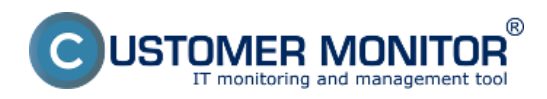

Zverejnené na Customer Monitor (https://www.customermonitor.sk)

| 🧏 Hicrosoft SQL Server Manager                                                                                                    | ment Studio                 |                                                               | ×   |
|----------------------------------------------------------------------------------------------------|-----------------------------|---------------------------------------------------------------|-----|
| File Edit View Project Form                                                                                                    | at Tools Window Comm        | unity Help                                                    |     |
| New Query Di Pa Pa Pa                                                                                                    | 2 Back Up Database Task     |                                                               |     |
| Object Explorer                                                                                                    | Connection:                 | Local server connection Zvolite ci databázy New               | ×   |
| Connect • 🛃 🔢 🗉 🍸 🌋                                                                                                    | Backup type:                | Ful ktoré chcete zálohovať                                    |     |
| 🖃 🚺 SERVER-SQL (SQL Server 10.                                                                                                    | Database(s);                | <select more="" one="" or=""></select>                        | -1  |
| Databases                                                                                                    |                             |                                                               |     |
| Security                                                                                                    | Backup component            |                                                               | 4   |
| Server Objects                                                                                                    | 🖲 Database 📥                |                                                               | 2   |
| Kepication                                                                                                    | C Files and filegroups:     |                                                               | П   |
| Panagement     Apple Apple and Apple and | E                           | C All databases Demand)                                       | í I |
| Policy Management                                                                                                    | Backup set will expire:     |                                                               | 1   |
| T Data Colection                                                                                                    | 6 After                     |                                                               |     |
| + Resource Governor                                                                                                    | C On                        | System databases                                              |     |
| Maintenance Plans                                                                                                    |                             | all was dealers and descendes works and                       |     |
| FI Cal SOL Server Lons                                                                                                    | Back up to: 🙃 Disk C T      | All user databases (excluding master, model, msdb,<br>temodb) |     |
| •                                                                                                    | C Back up databases across  | e e e e e e e e e e e e e e e e e e e                         | -   |
| Toobox                                                                                                    |                             | C These databases:                                            |     |
| Maintenance Plan Tasks                                                                                                    |                             |                                                               |     |
| Pointer                                                                                                    |                             | master ve                                                     |     |
| Back Up Database Task                                                                                                    |                             | model                                                         |     |
| Execute SOL Server Agent Job T                                                                                                    |                             | nsdo                                                          |     |
| C Execute T-SQL Statement Task                                                                                                    | If hadon files exist:       |                                                               |     |
| Kistory Cleanup Task                                                                                                    | in burbach inco consti      |                                                               |     |
| Check Database Integrity Task                                                                                                    | Create a backup file for e  | ei 🗌 Ignore databases where the state is not online           |     |
| Maintenance Cleanup Task                                                                                                    | Create a sub-director       |                                                               |     |
| S Notify Operator Task                                                                                                    | Folder: G                   |                                                               |     |
| 145 Rebuild Index Task                                                                                                    | Backup file extension:      | OK Cancel                                                     |     |
| 👫 Reorganize Index Task                                                                                                    | Verify backup integrity     |                                                               | -   |
| D Shrink Database Task                                                                                                    | remy second medicity        | <u>•</u>                                                      | Ŧ   |
| Output                                                                                                    | Back up the tail of the los | g, and leave the database in the restoring state              | ×   |
|                                                                                                    | Set backup compression:     | Ise the default server setting                                |     |
|                                                                                                    | 1                           |                                                               |     |
|                                                                                                    |                             | OK Cancel ViewT-SQL Help                                      |     |
|                                                                                                    |                             |                                                               |     |

Obrázok: Nastavenie zálohovania - výber databáz na zálohovanie

Zadáte si miesto pre ukladanie záloh a tak isto nastavíte aby sa zálohy vytvárali s kompresiou.

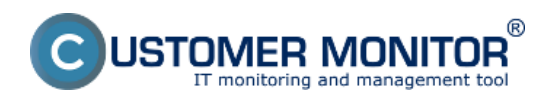

Zverejnené na Customer Monitor (https://www.customermonitor.sk)

| 🍢 Hicrosoft SQL Server Manager | ment Studio                           |                                                                                                    |            | _ D ×                                 |
|--------------------------------|---------------------------------------|----------------------------------------------------------------------------------------------------|------------|---------------------------------------|
| File Edit View Project Form    | at Tools Window Comm                  | nity Help                                                                                                    |            |                                       |
| New Ouery D. B. B. B.          | 🛃 Back Up Databa <mark>se Task</mark> |                                                                                                    |            | ×                                     |
|                                | Connections                           | acal server connection                                                                                           | New        |                                       |
|                                | Connections                           |                                                                                                    |            |                                       |
| Connect · 24 (0) III · 30      | Backup type:                          | Ful                                                                                                    |            | <b>1</b>                              |
| E SERVER-SQL (SQL Server 10.   | Database(s):                          | All user databases                                                                                               |            | -                                     |
| Databases                      | Radam component                       | and the second second second second second second second second second second second second second second second |            | -                                     |
| E Server Objects               | Contraction Componence                |                                                                                                    |            | -                                     |
| Beolication                    | C calabase                            |                                                                                                    |            | 1                                     |
| Management                     | C Hes and Hegroups:                   |                                                                                                    |            |                                       |
| Data-tier Applications         | Badup set will expire:                |                                                                                                    |            | Demand)                               |
| 🗉 💆 Policy Management          | 0                                     | The second second                                                                                                |            |                                       |
| 🗉 🛃 Data Collection            | • Arter                               | 14 Days                                                                                                    |            |                                       |
| Resource Governor              | C On                                  | 10. 8. 2012 💌                                                                                                    |            |                                       |
| Maintenance Plans              | Backup to: G Date C T                 | 200                                                                                                    |            |                                       |
| 4                              | COOL OF CO. 15 DISK 10 11             |                                                                                                    |            |                                       |
| Tanhox                         | G Back up databases across            | s one or more files:                                                                                             |            |                                       |
| - Maintenance Plan Tasks       |                                       |                                                                                                    | Add        |                                       |
| Pointer                        |                                       |                                                                                                    | Remove     |                                       |
| Back Up Database Task          |                                       |                                                                                                    | Pielino re |                                       |
| Execute SQL Server Agent Job T |                                       |                                                                                                    | Contents   |                                       |
| P Evenute T-SOL Statement Task |                                       |                                                                                                    |            |                                       |
| Execute 1-SQL Statement Task   | If backup files exist:                | Append                                                                                                    | 1          | <u></u>                               |
| B History Cleanup Task         | Create a badoup file for e            | very database                                                                                                    |            |                                       |
|                                | Create a ch-director                  | Miesto pre<br>vloženje záloh                                                                                     |            |                                       |
| Touto volbou sa vytvon         | Enlider                               | The each database                                                                                                |            | -                                     |
| samostatný podadresár          | rouer. Ig                             | (jbackup                                                                                                    |            | · · · · · · · · · · · · · · · · · · · |
| ***                            | Backup file extension:                |                                                                                                    | bak        |                                       |
| 👬 Reorganize Index Task        | Verify hadous integrity               | Vyberiete jednu z možnosti záloh bez                                                                             |            |                                       |
| B) Shrink Database Task        | verify becap integrity                | alebo záloh s kompresiou                                                                                         |            | <u></u>                               |
| Output                         | Back up the tail of the log           | a, and leave the damage in the restoring st                                                                      |            | - 0 ×                                 |
|                                | Set hack in compression:              | the the default ensure entities                                                                                  |            | -                                     |
|                                | Set shoup congression:                | se the default server setting                                                                                    |            | 4                                     |
|                                | 0                                     | ompress backup                                                                                                   |            |                                       |
|                                | -0                                    | o not compress backup                                                                                            |            | 10                                    |
|                                |                                       |                                                                                                    |            |                                       |

Obrázok: Nastavenie zálohovania - výber miesta pre uloženie záloh + výber z možností zálohovať s alebo bez kompresie

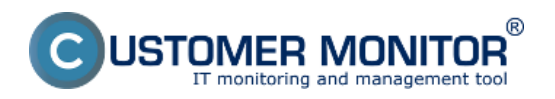

Zverejnené na Customer Monitor (https://www.customermonitor.sk)

| 🧏 Hicrosoft SQL Server Manager            | ment Studio                                                                                                    |                                                  |                         |         |
|-------------------------------------------|----------------------------------------------------------------------------------------------------|--------------------------------------------------|-------------------------|---------|
| File Edit View Project Form               | at Tools Window Comm                                                                                                    | unity Heln                                       |                         |         |
| 1 New Ouery Di Ra Ra R                    | 👔 Back Up Databa <mark>se Task</mark>                                                                                                    |                                                  | ×                       | 1       |
| Object Explorer                           | Connection:                                                                                                    | Local server connection                          | <ul> <li>New</li> </ul> | - X     |
| Connect * 🛃 🔢 🗉 🍸 🌋                       | Backup type:                                                                                                    | Ful                                              | •                       |         |
| SERVER-SQL (SQL Server 10.      Databases | Database(s):                                                                                                    | Al user databases                                | •                       |         |
| 🗉 🧰 Security                              | Backup component                                                                                                    |                                                  |                         | -       |
| 🗉 🦢 Server Objects                        | C Database                                                                                                    |                                                  |                         |         |
| Replication                               | C Flor and Represent                                                                                                    |                                                  |                         |         |
| E 🛄 Management                            | <ul> <li>Final and inclusion point</li> </ul>                                                                                                    | 1                                                |                         | 2       |
| Data-tier Applications                    | Backup set will expire:                                                                                                    |                                                  |                         | Demand) |
| E Stephene Policy Management              | 0.00                                                                                                    | La dave                                          |                         |         |
| 🖭 🖂 Data Collection                       | • Anter                                                                                                    | 14                                               |                         |         |
| Resource Governor                         | C On                                                                                                    | 10. 8. 2012 💌                                    |                         |         |
| Maintenance Plans                         |                                                                                                    |                                                  |                         |         |
| F SOL Server Loos                         | Back up to: • Disk C T                                                                                                    | ape                                              |                         |         |
|                                           | Back up databases acros                                                                                                    | s one or more files:                             |                         |         |
| Toobox                                    |                                                                                                    |                                                  | Add                     |         |
| Maintenance Plan Tasks                    |                                                                                                    |                                                  | 200000                  |         |
| Pointer                                   |                                                                                                    |                                                  | Remove                  |         |
| 🔠 Back Up Database Task                   |                                                                                                    |                                                  |                         |         |
| 🗔 Execute SQL Server Agent Job 1          |                                                                                                    |                                                  | Contents                |         |
| 😒 Execute T-SQL Statement Task            | If backup files exist:                                                                                                    | Annend                                           |                         |         |
| 3. History Cleanup Task                   |                                                                                                    | Labora                                           |                         |         |
| Check Database Integrity Task             | Create a backup file for each of the formed and the formed and | every database                                   |                         |         |
| Maintenance Cleanun Task                  | Create a sub-director                                                                                                    | ry for each database                             |                         |         |
| C Note                                    | Folder:                                                                                                    | S: Backup                                        |                         |         |
| Možnosť venifikovať                       | Backup file extension:                                                                                                    |                                                  |                         |         |
| St. Reord                                 |                                                                                                    |                                                  | (                       |         |
| C. Shrink Database Task                   | Verify backup integrity                                                                                                    |                                                  | Nastavenie záloh s      | •       |
| Contract                                  | E                                                                                                    |                                                  | kompresiou              | 1       |
|                                           | Back up the tail of the lo                                                                                                    | g, and leave the database in the restoring state |                         |         |
|                                           | Set backup compression:                                                                                                    | Compress backup                                  | ×                       |         |
|                                           | $\rightarrow$                                                                                                    | OK Cancel View T-SQL                             | Help //                 | 8       |
|                                           |                                                                                                    |                                                  |                         |         |

Obrázok: Nastavenie zálohovania - označenie možnosti pre verifikáciu záloh

Rovnakým spôsobom sa dostanete do nastavení úlohy na vymazávanie starých záloh.

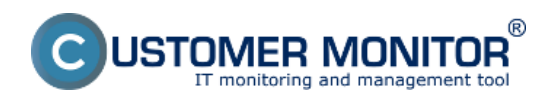

Zverejnené na Customer Monitor (https://www.customermonitor.sk)

| File       Edit       View       Project       Format       Tools       Window       Community       Help         Image: Description       Image: Description       I                                                                                                    |
|----------------------------------------------------------------------------------------------------|
| Image: Servers         Image: Servers                                                                                                    |
| Connect • 💱 💱 = T S     Zálohovanie [Design]*     - ×                                                                                                    |
| Connect * 🛃 🔢 🗉 🍸 📓                                                                                                    |
|                                                                                                    |
| B C SERVER-SQL (SQL Server 10.50.1600 - LOGSY Name Statements                                                                                                    |
| Databases                                                                                                    |
| Security Description                                                                                                    |
|                                                                                                    |
| Subjen     Subjen     Subjen |
| Jota-ter Applications     Suppan_1     Suppan_1     Not scheduled (on Demand)                                                                                                    |
| R opticy Management                                                                                                    |
| H 20 Oka Circutori<br>H an Resource Governor                                                                                                    |
| Maintenance Plans     Add Precedence Constraint                                                                                                    |
| R a SOI Server Loss                                                                                                    |
| Back Address                                                                                                    |
| Distantenance Plan Tacks                                                                                                    |
| Pointer     Zoom     Zoom     Zoom                                                                                                    |
| Apper 🕺 Out                                                                                                    |
| Execute SQL Server Agent Job Task Bards Copy                                                                                                    |
| Execute T-SQL Statement Task Paste                                                                                                    |
| K History Cleanup Task                                                                                                    |
| Check Database Integrity Task Rename myši na úlobu Maintenance                                                                                                    |
| Maintenance Cleanup Task a cez                                                                                                    |
| A Notify Operator Task motions of Edit nastavite                                                                                                    |
| The Rebuild Index Task Cleanup Database Badup files                                                                                                    |
| Age: Older than 4 Weeks                                                                                                    |
| Di Shrink Database Task                                                                                                    |
| Output - 4 x                                                                                                    |
|                                                                                                    |
|                                                                                                    |
|                                                                                                    |
|                                                                                                    |

Obrázok: Nastavenie úlohy pre automatické vymazávanie starých záloh

Zvolíte si typ súborov, ktoré sa budú vymazávať, zvolíte miesto, kde sú uložené a nakoniec si nastavíte ako staré zálohy sa automaticky vymažú v našom prípade staršie ako 4 týždne.

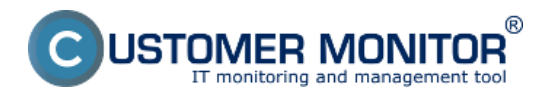

Zverejnené na Customer Monitor (https://www.customermonitor.sk)

| 🍢 Microsoft SQL Server Management Stud  |                                                                            |
|-----------------------------------------|----------------------------------------------------------------------------|
| File Edit View Project Format Tools     | Window Community Help                                                      |
| New Query Do 185 P3 D3 D1 16            |                                                                            |
| Chrant Evolution                        |                                                                            |
|                                         | 🛐 Haintenance Cleanup Task 🛛 🔀 🗸                                           |
| comect* ## UK II T 30                   | Connection: Local server connection V New                                  |
| SERVER-SQL (SQL Server 10.50.1600 - LO) |                                                                            |
| Databases                               | Delete files of the following type: Zvolite si sübory,                     |
| Security     Security                   | (Frades flat                                                               |
| Replication                             | vymazar za                                                                 |
| E i Management                          | C Maintenance Plan text reports                                            |
| Data-tier Applications                  | Fie location: heduled (On Demand)                                          |
| Policy Management                       |                                                                            |
| Data Collection                         | C Delete specific file                                                     |
| Haintenance Blans                       |                                                                            |
| E SOL Server Logs                       | File name:                                                                 |
| •                                       |                                                                            |
| Toobox                                  | Search roker and delete files based on an extension     Zločka so zálohami |
| - Maintenane Dise Teals                 | Folder: G:Backup                                                           |
| Pointer Vritage                         |                                                                            |
| Back Up C podpriečinkov                 | He extension: Dak                                                          |
| Execute S                               | ✓ Include first-level subfolders                                           |
| Execute T-SQL Statement Task            |                                                                            |
| Kistory Cleanup Task                    | File age:                                                                  |
| Check Database Integrity Task           | Toto nastavenie                                                            |
| Naintenance Cleanup Task                | rnamena te sa mahu                                                         |
| Notify Operator Task                    | Delete files older than the following:                                     |
| W. Dah dd Index Tack                    | 4 1 Week(s)                                                                |
| C Descarias Index Task                  |                                                                            |
| Shick Database Tada                     |                                                                            |
| Cutout                                  |                                                                            |
|                                         | K Cancel Wew T-SQL Help                                                    |
| -                                       |                                                                            |
|                                         |                                                                            |
|                                         |                                                                            |
|                                         |                                                                            |

Obrázok: Nastavenie úlohy pre automatické vymazávanie starých záloh

Po dokončení všetkých nastavení uložíte zmeny.

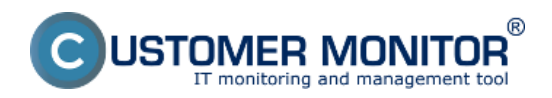

Zverejnené na Customer Monitor (https://www.customermonitor.sk)

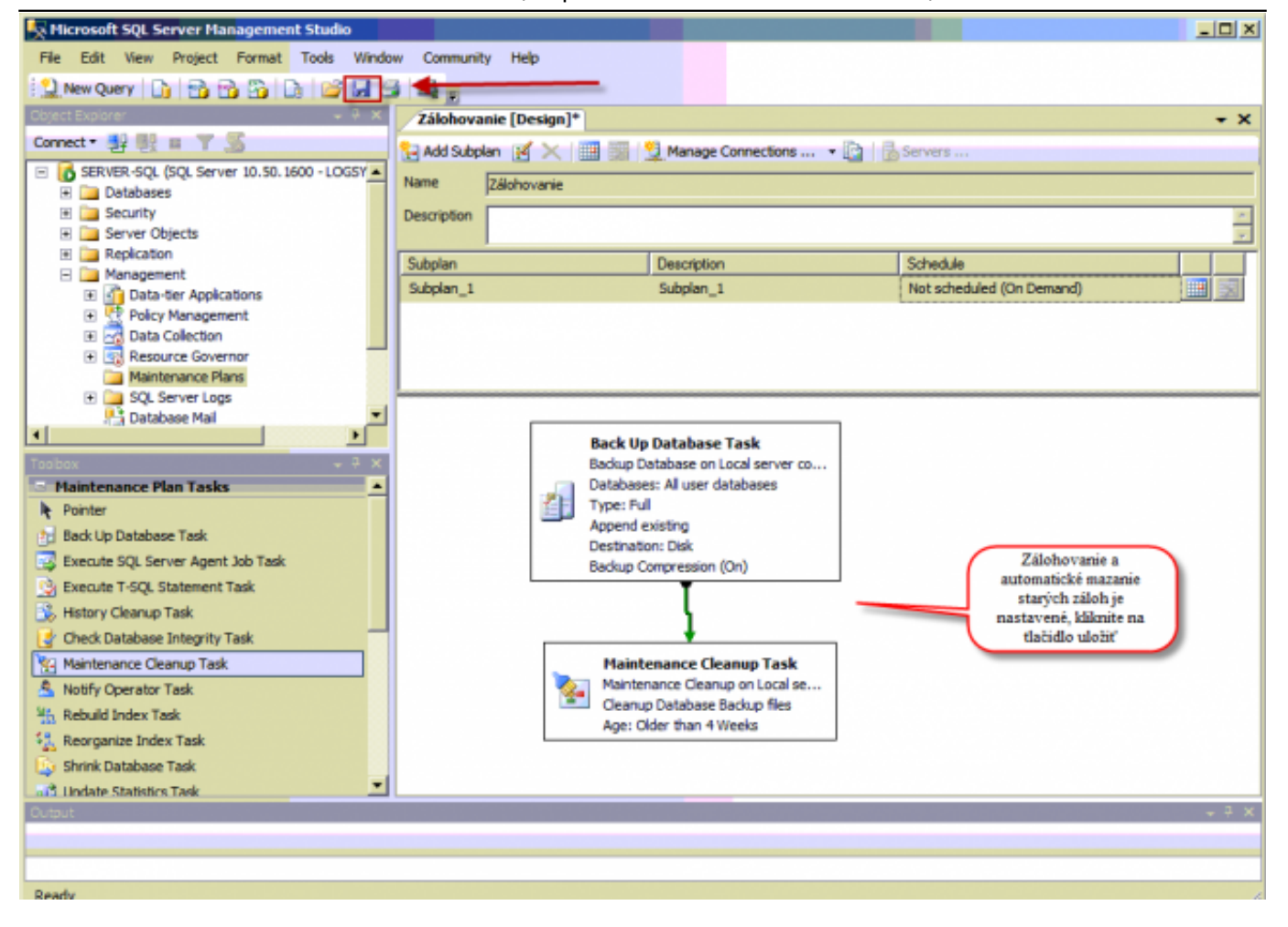

Obrázok: Zálohovanie a automatické mazanie starých záloh je nastavené, kliknite na tlačidlo uložiť

# Obnova zálohy

Obnova zálohy sa robí tak isto cez Microsoft SQL Server Management Studio nasledovne: V ľavom strome si zvolíte databázu, do ktorej chcete zálohu obnoviť. Kliknete na ňu pravým tlačidlom myši a presuniete sa do časti *Tasks -> Restore -> Database.* 

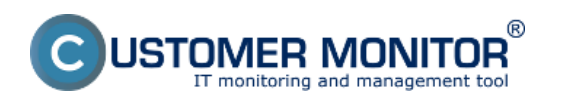

Zverejnené na Customer Monitor (https://www.customermonitor.sk)

| Kicrosoft SQL Server Management Studio                                                                                                    |                                                                                                    |  |
|----------------------------------------------------------------------------------------------------|----------------------------------------------------------------------------------------------------|--|
| File Edit View Debug Tools Window Commu                                                                                                    | unity Help                                                                                                    |  |
| 🔝 New Query 🕞 📸 😘 🕞 😂 📾 🚳                                                                                                    |                                                                                                    |  |
| Object Explorer         Connect         Image: Server SQL (SQL Server 10.50.1600         Image: Databases         Image: System Databases         Image: System Databases         Image: System Databases         Image: System Databases         Image: System Databases         Image: System Databases         Image: Server Databases         Image: Server Databases         Image: Server Databases         Image: Server Database         Image: Server Database         Image: Server Databas | Zvošite si databázu<br>ktorů chete obnoviť<br>zo zálohy, kliknete<br>pravým tlačidom<br>myši, následne na<br>Tašks -> Restore -><br>Database<br>Strink •<br>Back Up<br>Restore • Database<br>Generate Scripts<br>Import Data<br>Export Data |  |
|                                                                                                    |                                                                                                    |  |

Obrázok: Vstup do obnovy SQL databázy zo zálohy

V novootvorenom okne si zvolíte databázu do, ktorej sa má záloha obnoviť a zálohu z ktorej chcete aby sa dáta obnovili.

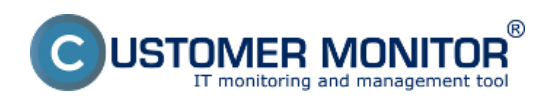

Zverejnené na Customer Monitor (https://www.customermonitor.sk)

| 🍢 Hicrosoft SQL Server          | Management Studio                                                                                                    |                                                                                                    | _ <b>_</b> X                                                |
|---------------------------------|----------------------------------------------------------------------------------------------------|----------------------------------------------------------------------------------------------------|-------------------------------------------------------------|
| File Edit View Debu             | Dectars Database mode                                                                                                    |                                                                                                    |                                                             |
| New Ouery                       | Restore Database - msob                                                                                                    | The second second second second second second second second second second second second second second second s                                                                                                    |                                                             |
| Object Explorer                 | General                                                                                                    | Script 👻 🎦 Help                                                                                                    |                                                             |
| Connect a diality and           | Control of the second second s |                                                                                                    |                                                             |
|                                 |                                                                                                    | Destination for restore                                                                                                    | Nastavite                                                   |
| SERVER-SQL (SQL S     Databases |                                                                                                    | Select or time the name of a new or existing database                                                                                                    | for your restore operation miesto kam sa                    |
| System Dat                      |                                                                                                    | Select of type the name of a new of existing database                                                                                                    | má databáza                                                 |
| 🗉 📋 master                      |                                                                                                    | To database: msdb                                                                                                    | 00movit                                                     |
| 🗉 🚺 model                       |                                                                                                    | To a point in time: Most recent p                                                                                                    | ossible                                                     |
| E msdb                          |                                                                                                    | Constant and Constant and Const |                                                             |
| F Database S                    |                                                                                                    | Source for restore                                                                                                    |                                                             |
| E UG_EUR_F                      |                                                                                                    | Specify the source and location of backup sets to rest                                                                                                    | tore. vybenete si zdroj zalohy<br>a v snodnej časti zvolite |
| 🗉 🔰 RSP                         |                                                                                                    |                                                                                                    | zálohu, ktorú chcete                                        |
| E SBO-COMM                      |                                                                                                    | From database: SB0-COMMO                                                                                                    | N obnoviť                                                   |
| Security                        |                                                                                                    | C From device:                                                                                                    |                                                             |
| E Server Objects                |                                                                                                    | and the second second second second second second second second second second second second second second second                                                                                                    |                                                             |
| Replication                     |                                                                                                    | Select the backup sets to restore:                                                                                                    |                                                             |
| Management     Got Segure has   |                                                                                                    | Hestore Name                                                                                                    | Component Type Ser                                          |
| E D SQL Server Age              |                                                                                                    | SBO-COMMON_backup_2012_08_01_                                                                                                    | 80005_1348903 Database Full SE                              |
|                                 | Connection                                                                                                    | <b>*</b>                                                                                                    |                                                             |
|                                 | Server                                                                                                    | 1                                                                                                    |                                                             |
|                                 | SERVER-SQL                                                                                                    |                                                                                                    |                                                             |
|                                 | Connection:                                                                                                    |                                                                                                    |                                                             |
|                                 | LSYSTEM\administrator                                                                                                    |                                                                                                    |                                                             |
|                                 | Wew connection properties                                                                                                    |                                                                                                    |                                                             |
|                                 |                                                                                                    |                                                                                                    |                                                             |
|                                 | Progress                                                                                                    |                                                                                                    |                                                             |
|                                 | Ready                                                                                                    |                                                                                                    |                                                             |
|                                 | 201                                                                                                    | 1                                                                                                    |                                                             |
| •                               |                                                                                                    |                                                                                                    |                                                             |
| Cutput                          |                                                                                                    |                                                                                                    | OK Cancel                                                   |
|                                 |                                                                                                    |                                                                                                    |                                                             |
|                                 |                                                                                                    |                                                                                                    |                                                             |
| Ready                           |                                                                                                    |                                                                                                    | //                                                          |

Obrázok: Výber zálohy pre obnovu a nastavenie miesta pre obnovenie databázy

V záložke *Options* si zvolíte detailné nastavenia spôsobu obnovy. Po kliknutí na tlačidlo OK sa začne proces obnovy.

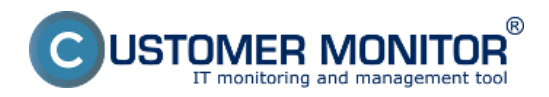

Zverejnené na Customer Monitor (https://www.customermonitor.sk)

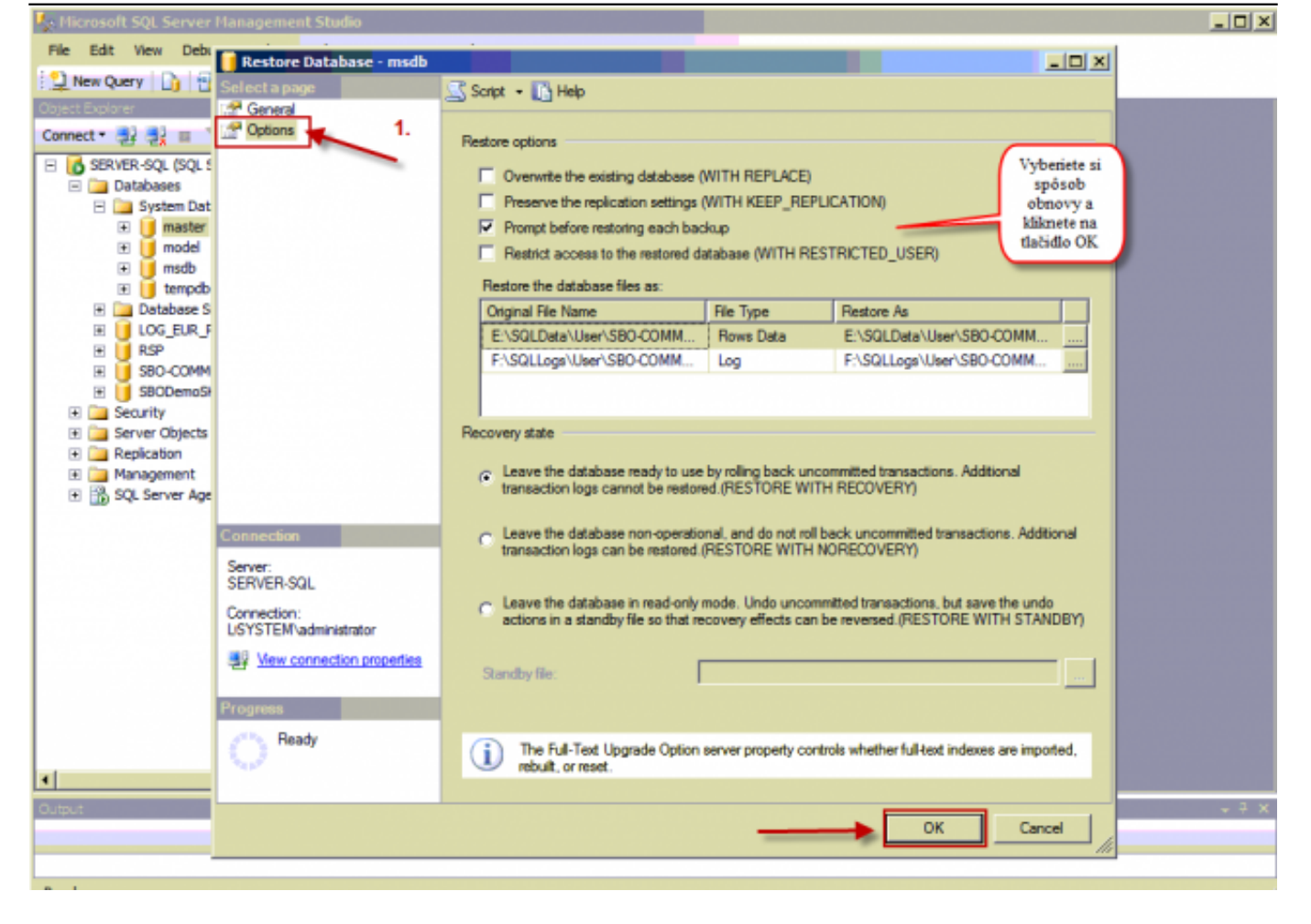

Obrázok: Nastavenie spôsobu obnovy SQL databázy zo zálohy v záložke Options

# Spôsob kontroly - chyby

Vyhodnocovanie úspešne a neúspešne vykonaných záloh sa realizuje pomocou nástroja v C-Monitor klientovi na sledovanie zmien súborov - File WatchDog. Viac o nastavení sledovania zmien súborov sa dočítate v časti <u>Sledovanie zmien súborov</u> [1].

Jediný rozdiel oproti všeobecným nastaveniam popísaných v <u>Sledovanie zmien súborov</u> [1], je v nastavení cesty k súborom na sledovanie zmien, kde zadáte zložku pre ukladanie záloh SQL databáz.

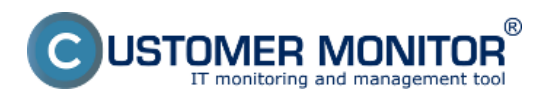

Zverejnené na Customer Monitor (https://www.customermonitor.sk)

| MonitorConsole                                                                                                    |                                                                                                    |   | ×    |  |  |  |
|----------------------------------------------------------------------------------------------------|----------------------------------------------------------------------------------------------------|---|------|--|--|--|
| C-Monitor Tools Help                                                                                                    | Scheduler                                                                                                    |   |      |  |  |  |
| @ Settings                                                                                                    | Ele Edit 📓 🚴 🔶 🎥 🗙 😂 🖌 🤤 👂 🗠 🖙 🖓 🖗 Falter (Ab                                                                                    | - |      |  |  |  |
| Contraction Scheduler                                                                                                   | C:\CMonito\Cn/\ScheduleList.ad                                                                                                   |   |      |  |  |  |
| Watches                                                                                                    | Name / Command Line Last Execution Last Result                                                                                   |   | -    |  |  |  |
|                                                                                                    | DescConstexe complete.sds     Wed, 21:53:05     Elapsed Time: 0:00:22                                                            |   |      |  |  |  |
| C-Monitor Runtime Information's                                                                                         | C-Descript for CM Complete - Differential 20. Aug 2012 DK                                                                        |   | - 11 |  |  |  |
| Waiting Tasks                                                                                                    | DescCons.exe Mon, 9.0215 Elapsed Time 0.00.18                                                                                    |   |      |  |  |  |
| Running Tasks                                                                                                    | 9K                                                                                                    |   | - 1  |  |  |  |
| Watches State Files                                                                                                    | NatchDog lepted Time: 0:00.13                                                                                                    |   |      |  |  |  |
| C-Monitor Duttent Log                                                                                                   | K                                                                                                    |   | - 1  |  |  |  |
|                                                                                                    | Descript Japoed Time: 0.01:37                                                                                                    |   |      |  |  |  |
| 🖸 Emails                                                                                                    | IK I                                                                                                    |   | - 1  |  |  |  |
| Emails from Tasks, Watches waiting to Em                                                                                | er watched files and folders which files changes should be watched lacoted Time: 0:00:33                                         |   |      |  |  |  |
| Received, processed Emails                                                                                              | Watch files also in subfolders of folders specified by path) or path/mask                                                        |   | - 11 |  |  |  |
| Emails waiting for sending Ty open each found file for read and ignore those which can't be opened. acced Time: 0:01:40 |                                                                                                    |   |      |  |  |  |
| Emails - All (without wating for sending                                                                                |                                                                                                    |   | - 1  |  |  |  |
| Serk Emails - L-Monitor System Mes En                                                                                   | H toders, the, separated by the or ; (romat: pathy pathymask; pathytename) Japsed Time: 0:00:41                                  |   |      |  |  |  |
| Sent Emails - Besponses to DM que                                                                                       | Backup                                                                                                    |   | - 11 |  |  |  |
| Not Sent Emails - Disabled                                                                                              | Japaed Time: 0:00:00                                                                                                    |   |      |  |  |  |
| Not Sent Emails - Failed                                                                                                | Sem zádáte cestu k                                                                                                    |   |      |  |  |  |
|                                                                                                    | zložke do, ktorej sa                                                                                                    |   |      |  |  |  |
| (E) History                                                                                                    | ukladajú SQL zálohy                                                                                                    |   | -    |  |  |  |
| Executed Tasks                                                                                                    |                                                                                                    |   | -    |  |  |  |
| C-Monitor Execution, C-Monitor Log Hi                                                                                   |                                                                                                    |   | Ξ    |  |  |  |
| Watches History                                                                                                    |                                                                                                    |   | - UI |  |  |  |
| System Info                                                                                                    | < Back Next > Cancel                                                                                                    |   |      |  |  |  |
| Waiting Tasks History                                                                                                   | Next Describle Execution                                                                                                    |   |      |  |  |  |
| Execution Fails                                                                                                    | Wed, 22. Aug 2012, 14:40:00                                                                                                    |   |      |  |  |  |
| Modules logs                                                                                                    | Execute from Wed, 8. Feb 2012 at 14:40:00                                                                                        |   |      |  |  |  |
| C-BackupPlus Logs                                                                                                    | Execute Every week in Wed                                                                                                    |   |      |  |  |  |
| C-Image Logs                                                                                                    | ge Loge Min Interval between executions Automatic                                                                                |   |      |  |  |  |
| C-vmwBackup Logs                                                                                                    | Command Line<br>Modules/Descript/DescCons.exe /Modules/Descript/complete.sds /Logs/lastdesccpl.xml-xml-eof/Logs/lastcomplete.sdf |   | -    |  |  |  |
|                                                                                                    |                                                                                                    |   |      |  |  |  |

Obrázok: Nastavenie cesty k zložke, do ktorej sa ukladajú SQL zálohy

V časti extended conditions si zvolíte minimálnu veľkosť zmenených súborov. To znamená, že ak má obvyklá záloha databázy veľkosť 2,3GB, tak minimálnu zmenu nastavíte na 2GB, pretože ak je záloha väčšia ako 2GB ( tj. zmenené subory), sa dá predpokladať, že zálohovanie prebehlo úspešne.

| CUSTOMER MONITOR<br>IT monitoring and management tool |                                                                                                    |                   | Záloha MS SQL standard<br>Zverejnené na Customer Monitor<br>(https://www.customermonitor.sk) |                  |                                 |    |
|-------------------------------------------------------|----------------------------------------------------------------------------------------------------|-------------------|----------------------------------------------------------------------------------------------|------------------|---------------------------------|----|
| Fil                                                   | les WatchDog                                                                                                    |                   |                                                                                              | -                |                                 | x  |
|                                                       | CDescript<br>Use extended conditions for changed files bas<br>of changed files. If these conditions will not be<br>Use extended conditions for changed files bas<br>of changed files. If these conditions will not be<br>Use extended conditions for changed files bas<br>of changed files. If these conditions will not be |                   |                                                                                              |                  |                                 |    |
|                                                       | File Name Mask<br>(like C-BackupPlus) e.g. **.txt                                                                                                    | Min. File<br>Size | Size                                                                                         | Files Tot. Count | Min. Changed<br>Files Tot. Size | Â  |
|                                                       | ××                                                                                                    | 2GB               |                                                                                              |                  |                                 |    |
| 1                                                     |                                                                                                    |                   |                                                                                              |                  |                                 |    |
|                                                       |                                                                                                    |                   |                                                                                              |                  |                                 | -  |
|                                                       |                                                                                                    |                   |                                                                                              |                  |                                 |    |
|                                                       |                                                                                                    |                   |                                                                                              |                  |                                 |    |
|                                                       |                                                                                                    |                   |                                                                                              |                  |                                 | -  |
|                                                       | < Back Next >                                                                                                    |                   |                                                                                              |                  | Canc                            | el |

Obrázok: Nastavenie obvyklej veľkosti SQL databázy po vykonaní zálohy

Nastavenie spúšťania pravidelnej úlohy na sledovanie zmien súborov musí byť s miernym odstupom po vykonaní zálohovania. To znamená že ak zálohovanie SQL databázy skončí o 17:45 tak spustenie tejto úlohy môžete naplánovať napr. na 19:00, aby sa korektne vyhodnocovali všetky údaje.

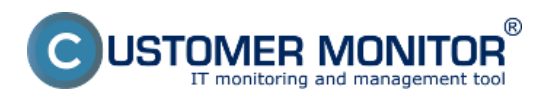

Zverejnené na Customer Monitor (https://www.customermonitor.sk)

| MonitorConsole                                                                                               |                                                                   |                       | x   |  |  |  |  |
|----------------------------------------------------------------------------------------------------|-------------------------------------------------------------------|-----------------------|-----|--|--|--|--|
| C-Monitor Tools Help                                                                                         | Scheduler                                                         |                       |     |  |  |  |  |
| @ Settings                                                                                                   | Ele Edit 📓 🎘 💠 🕼 🗙 🕸 🖌 🤤 🖌 🗠 🕬 😯 🖓 Falter (Ab                     |                       |     |  |  |  |  |
| C Scheduler                                                                                                  | C:\CMonitor\Cnl?\ScheduleList.sdl                                 |                       |     |  |  |  |  |
| Watches                                                                                                    | Name / Command Line Last Execution Last Result                    |                       | -   |  |  |  |  |
|                                                                                                    | DescCons.exe complete.sds     Wed, 21:53:05     Elapsed Time: 0:0 | 0.22                  |     |  |  |  |  |
| C-Monitor Runtime Information's                                                                              | C-Descript for CM Complete - Differential 20. Aug 2012 DK         |                       |     |  |  |  |  |
| Waiting Tasks                                                                                                | DescCons.exe Mon. 9.0215 Elapsed Time: 0.0                        | 0.18                  |     |  |  |  |  |
| Watches State                                                                                                | 9K                                                                |                       |     |  |  |  |  |
| Watches Current Log                                                                                          | WatchDog Japped Time: 0.0                                         | 10:13                 |     |  |  |  |  |
| C-Monitor Current Log                                                                                        | Received N                                                        |                       |     |  |  |  |  |
| Emails                                                                                                    | Descript Japand Time 0.0                                          | 1:37                  | _   |  |  |  |  |
| Emails from Tasks, Watches waiting to Se                                                                     | t required first start date and time, and required period         | 0.33                  |     |  |  |  |  |
| Received, processed Emails                                                                                   |                                                                   | D                     | - 1 |  |  |  |  |
| Emails waiting for sending                                                                                   | Once Execute from 20. 8.2012 • at 16.35:00                        | 11:40 (View Log File) |     |  |  |  |  |
| Emails - All (without waiting for sending                                                                    | Daily Company 1                                                   |                       | - 1 |  |  |  |  |
| Sent Emails - C-Monitor System Met                                                                           | Weeklu Lapsed Time: 0.0                                           | JD:41                 |     |  |  |  |  |
| Sent Emails - Oser and system task                                                                           | Last possible start                                               |                       | _   |  |  |  |  |
| Not Sent Emails - Disabled                                                                                   | lapsed Time: 0.0                                                  | JD:00                 |     |  |  |  |  |
| Not Sent Emails - Failed                                                                                     | Other period Spustenie úlohy treba nastaviť s                     |                       |     |  |  |  |  |
| (B) (C) (C) (C) (C) (C) (C) (C) (C) (C) (C                                                                   | Never dostatočným časovým odstupom                                |                       |     |  |  |  |  |
| (E) History                                                                                                  | po skonceni zajonovania SQL                                       |                       | -   |  |  |  |  |
| Executed Tasks                                                                                               | databazy                                                          |                       | - ñ |  |  |  |  |
| Watches History                                                                                              |                                                                   |                       | Ξ   |  |  |  |  |
| System Info                                                                                                  | Z Bank Next S                                                     |                       |     |  |  |  |  |
| Network Info                                                                                                 | Calca Calca                                                       |                       |     |  |  |  |  |
| Waiting Tasks History                                                                                        | Waiting Tasks History Next Possible Execution                     |                       |     |  |  |  |  |
| Execution Fails                                                                                              | Execution Fails: Wed, 22. Aug 2012, 14:40:00                      |                       |     |  |  |  |  |
| Modules logs                                                                                                 | Execute from Wed, 8. Feb 2012 at 14:40:00                         |                       |     |  |  |  |  |
| C-BackupPlus Logs                                                                                            | Min interval between executions Automatic                         |                       |     |  |  |  |  |
| C-Image Log:                                                                                                 | nage Log:                                                         |                       |     |  |  |  |  |
| Modules/Descript/DescCons.exe Modules/Descript/complete.sds %Logs/lastdesccpl.xml-eof.%Logs/lastcomplete.sdf |                                                                   |                       |     |  |  |  |  |
|                                                                                                    |                                                                   |                       |     |  |  |  |  |

## Obrázok: Nastavenie pravidelného spúšťania pravidelnej úlohy na sledovanie zmien súborov Date:

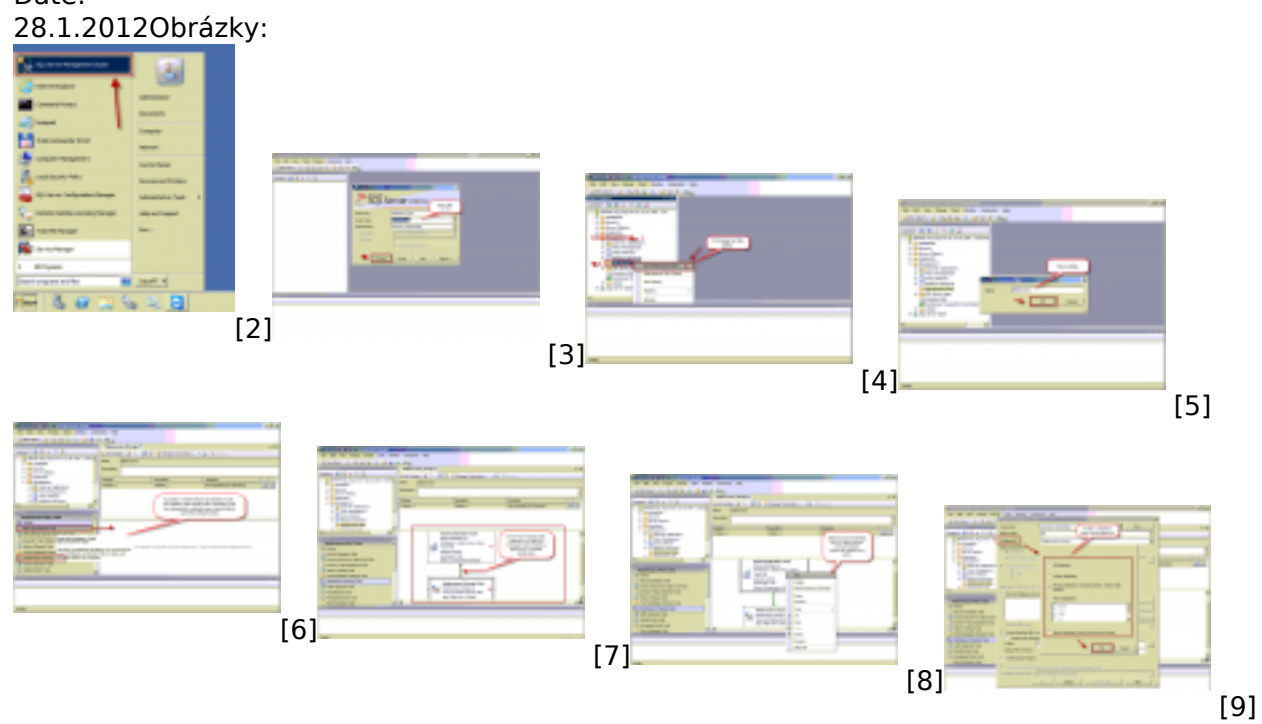

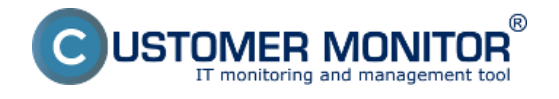

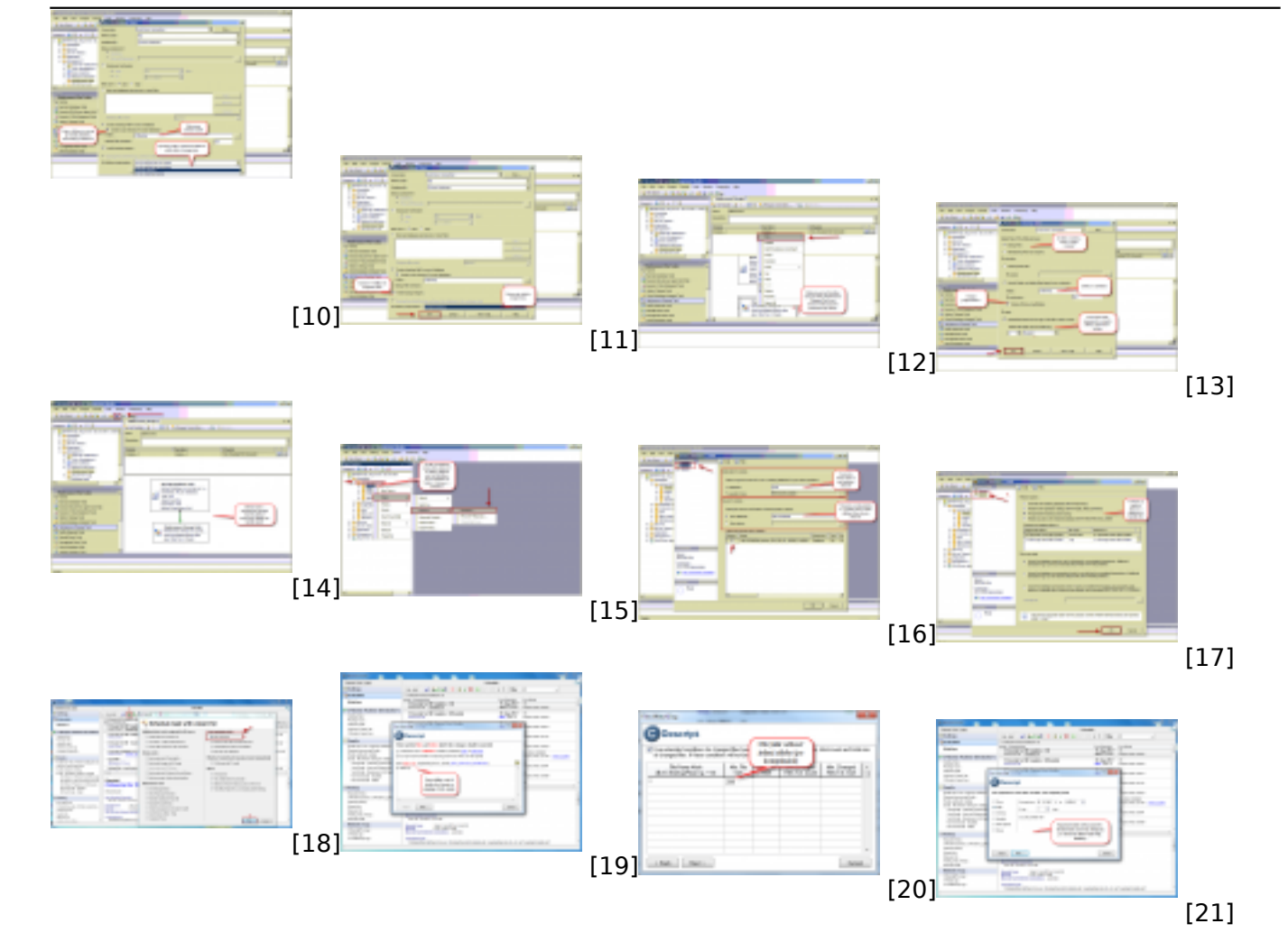

#### Odkazy

- [1] https://www.customermonitor.sk/ako-funguje-cm/monitoring/sledovanie-zmien-suborov
- [2] https://www.customermonitor.sk/sites/default/files/1\_16.png
- [3] https://www.customermonitor.sk/sites/default/files/2\_15.png
- [4] https://www.customermonitor.sk/sites/default/files/4\_12.png
- [5] https://www.customermonitor.sk/sites/default/files/5\_10.png
- [6] https://www.customermonitor.sk/sites/default/files/6\_8.png
- [7] https://www.customermonitor.sk/sites/default/files/7\_7.png
- [8] https://www.customermonitor.sk/sites/default/files/8\_9.png
- [9] https://www.customermonitor.sk/sites/default/files/10\_7.png
- [10] https://www.customermonitor.sk/sites/default/files/11\_8.png [11] https://www.customermonitor.sk/sites/default/files/12\_6.png
- [12] https://www.customermonitor.sk/sites/default/files/13\_9.png
- [13] https://www.customermonitor.sk/sites/default/files/14\_4.png
- [14] https://www.customermonitor.sk/sites/default/files/15\_3.png
- [15] https://www.customermonitor.sk/sites/default/files/1\_17.png
- [16] https://www.customermonitor.sk/sites/default/files/2\_16.png
- [17] https://www.customermonitor.sk/sites/default/files/3\_8.png
- [18] https://www.customermonitor.sk/sites/default/files/1\_32.png
- [19] https://www.customermonitor.sk/sites/default/files/5\_22.png
- [20] https://www.customermonitor.sk/sites/default/files/watch%20dog.png
- [21] https://www.customermonitor.sk/sites/default/files/7\_19.png